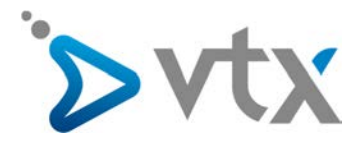

# Kiosk : gestion des téléphones IP

Si vous avez acquis des téléphones IP incluant **leur configuration automatisée** par VTX et que vous les utilisez avec un service de téléphonie VTX, un menu « Gérer mes téléphones IP » est disponible dans votre espace privé (Kiosk).

| PARTICULIER ENTREPRISE                                          |                                                                                                    | Support 🛛 🛛 FR 💙                                                                                                    |                   |
|-----------------------------------------------------------------|----------------------------------------------------------------------------------------------------|----------------------------------------------------------------------------------------------------|-------------------|
| Internet, Téléphonie                                            | & TV Mobile Hébergement                                                                                                    | <u>ک ه ج</u>                                                                                                    |                   |
| ACCÈS A<br>Pour vous com<br>E-mail<br>Password<br>Perdu votre m | U KIOSK VTX (ESPACE CLU<br>necter au Klosk VTX, merci de salsir votre E-mail<br>E-mail<br>Password<br>Mémoriser mes paramètres<br>Errivoyer<br>at de passe ? | ENT)<br>Let mot de passe.<br>0<br>0<br>0<br>0<br>0<br>0<br>0<br>0<br>0<br>0<br>0<br>0<br>0<br>0<br>0<br>0<br>0<br>0<br>0 | LOGIN<br>PASSWORD |
|                                                                 | RESTEZ CONNECTÉ AVEC V                                                                                                    | TX !                                                                                                    |                   |
| Blog                                                            | Presse                                                                                                    | Réseaux sociaux<br>f ≠ in You∭be                                                                                         |                   |
| LA VALEUR AJOUTÉE DE VTX                                        | PLUS D'INFORMATIONS                                                                                                    | CONTACTEZ-NOUS !<br>Commercial : 0800 200 200                                                                            |                   |

Pour accéder à ce menu, allez dans la rubrique centrale « Mes services » puis cliquez sur « Téléphonie ». Dans la nouvelle page, cliquez sur « Gérer mes téléphones IP » dans le menu de gauche.

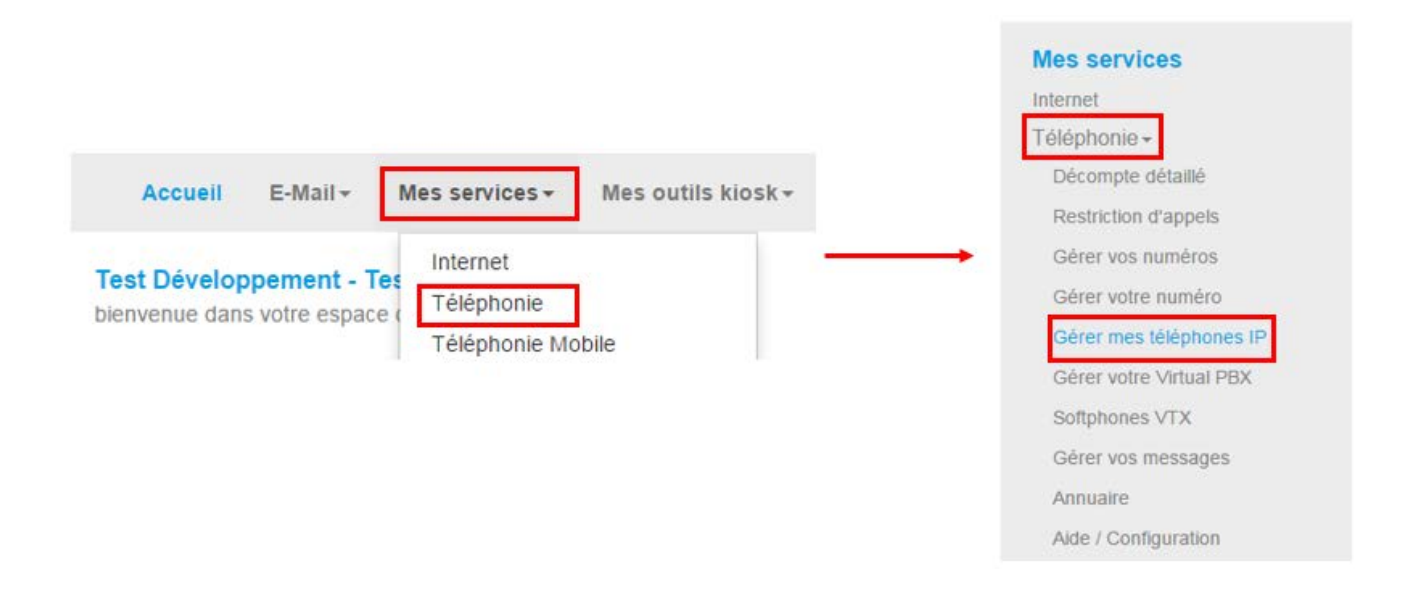

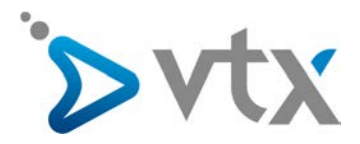

# > 1- PAGE GÉNÉRALE DE GESTION DES TÉLÉPHONES IP

La page de gestion des téléphones s'affiche. Elle est partagée en plusieurs sections, décrites dans la capture d'écran qui suit.

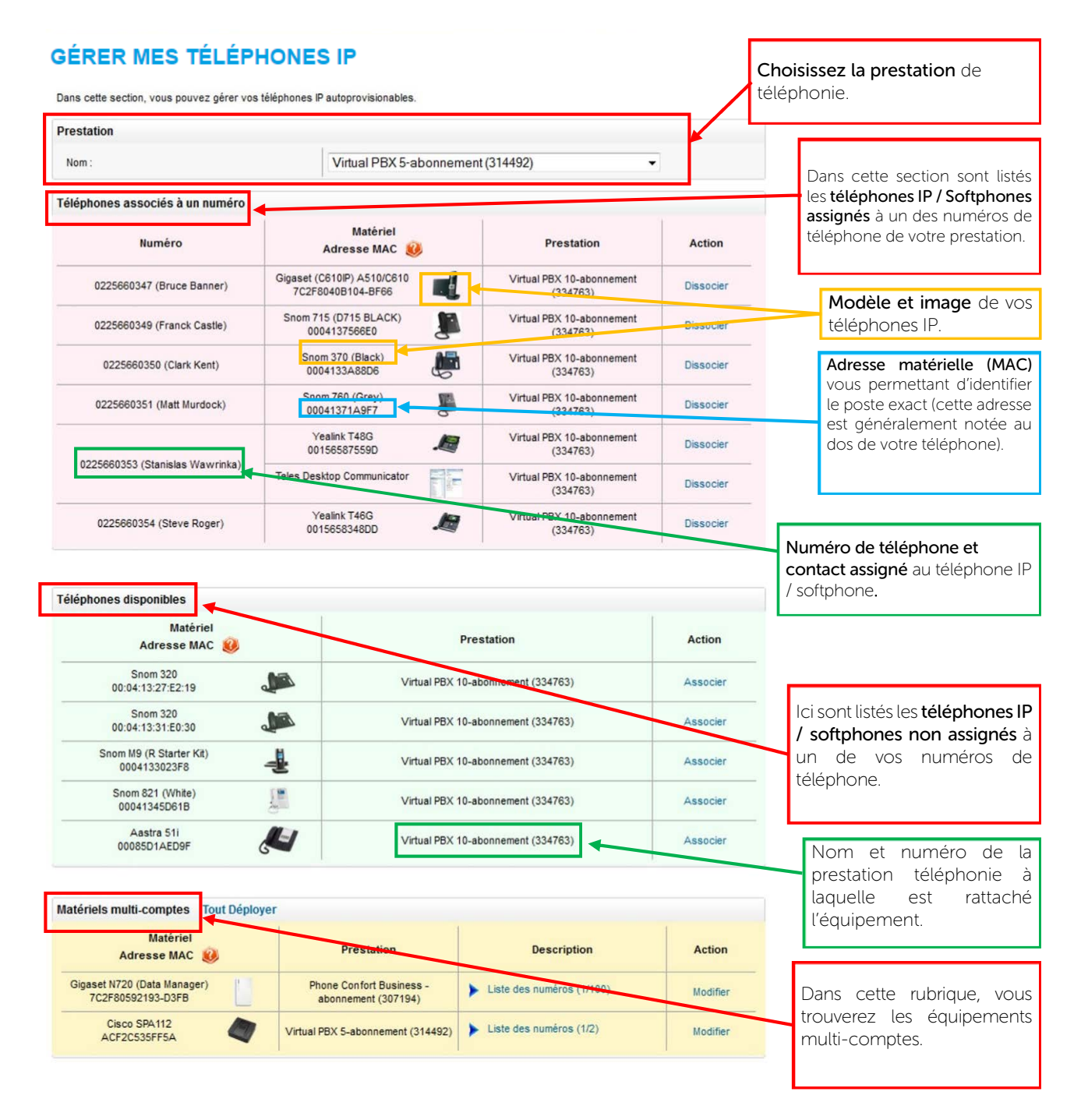

Dans les prochaines pages, la manière pour associer ou dissocier un de vos téléphones IP d'un numéro de vos numéros de téléphonie vous sera expliquée.

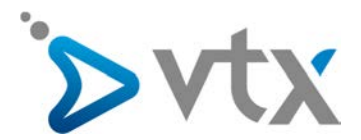

### 2- ASSOCIER UN TÉLÉPHONE À UN DE VOS NUMÉROS

Dans la section, **« téléphones disponibles »**, cliquez sur le bouton « Associer ». Téléphones disponibles

 Matériel
 Pour associer cet équipement à un de vos numéros.

 Snom 320
 Virtual PBX 10-abonnement (334763)
 Associer
 1

Vous pouvez dès lors assigner le téléphone concerné à un numéro libre d'une de vos prestations téléphoniques :

| Snom 320 (00:04:13:27<br>Numéro                                                                     | V:E2:19)       Image: Contract of the second state of the second state of the second s | 2 | Les <b>numéros libres</b><br><b>disponibles</b> dans la<br>prestation active<br>(c'est à dire non<br>attribués à un de<br>vos téléphones IP)<br>sont listés. |
|----------------------------------------------------------------------------------------------------|----------------------------------------------------------------------------------------------------|---|----------------------------------------------------------------------------------------------------|
| Snom 320 (00:04:13:2<br>Numéro                                                                      | 7:E2:19)  022 566 03 52 (Peter Parker)  Annuler  Associer  INNILER                                                                                                    | 3 | Cliquez sur<br>« Associer » pour<br><b>valider</b> votre<br>sélection.                                                                                       |
| Snom 320 (00:04:13:2<br>Le téléphone Snom 320<br>Veuillez débrancher et r<br>les changements soient | 7:E2:19) (00:04:13:27:E2:19) - va être ASSOCIÉ au numéro 022 566 03 52 (Peter Parker ).<br>ebrancher l'alimentation de votre téléphone et attendre quelques minutes pour que<br>pris en compte.                                                                                                    | 4 | Cliquez sur<br>Confirmer » pour<br><b>ancer</b> l'association du<br>éléphone / softphone<br>u numéro<br>electionné.                                          |

NB : pour que ces changements soient actifs, il est nécessaire de débrancher puis rebrancher l'alimentation de votre téléphone.

Une réinitialisation du téléphone peut parfois être nécessaire ; Dans ce cas, veuillez contacter notre support technique.

#### Rappel :

- Un téléphone déjà assigné à un numéro passe dans la section « Téléphones associés à un numéro ».
- Un contact assigné à un numéro ne peut être assigné à un autre.
- Un numéro peut être associé à plusieurs équipements (téléphone IP, Softphone).

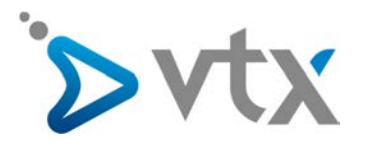

<u>Remarques pour le point</u>

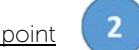

Dans l'exemple, le numéro de téléphone est assigné à « Peter Parker ». Dans ce cas, le nom de l'utilisateur apparaît sur l'écran du téléphone.

Cependant, le numéro peut ne pas être assigné. Dans ce cas, seul le numéro s'affiche sur l'écran du téléphone.

Si le numéro n'est pas assigné, vous pouvez le lier à un utilisateur de la liste de vos correspondants.

Dans ce cas, cette liste apparaît en dessous du champ « numéro » :

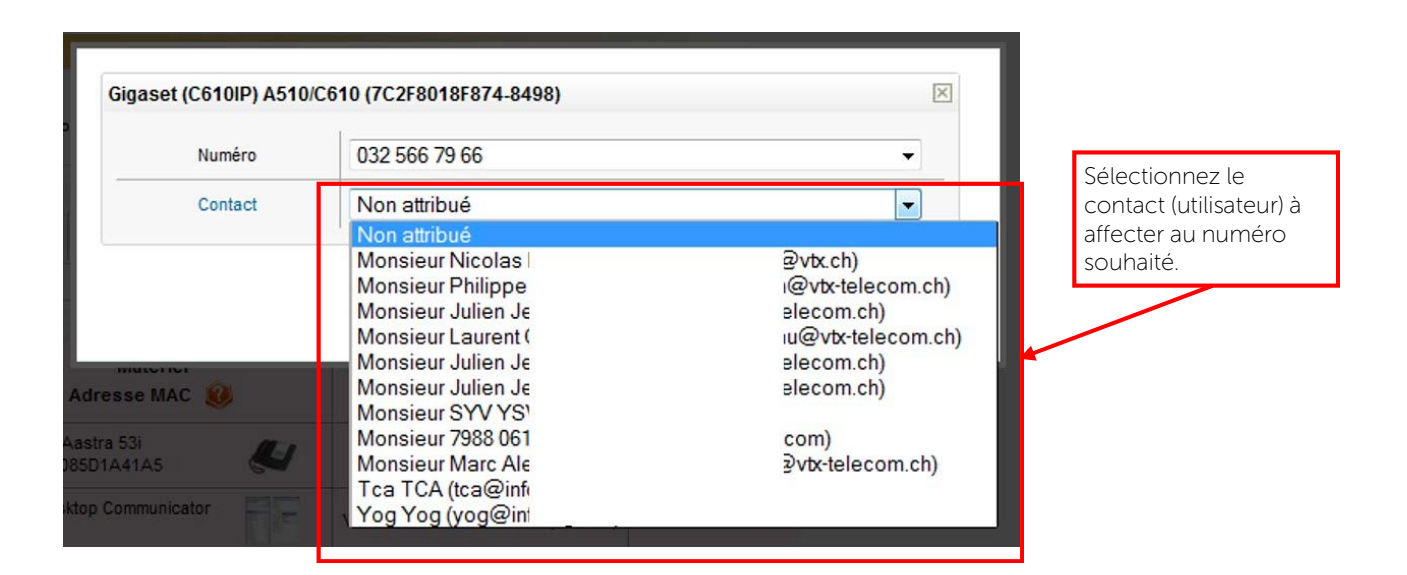

Si vous souhaitez rajouter, supprimer, ou modifier des contacts « Utilisateurs », rendez-vous sur l'onglet « mon compte », menu « mon profil », menu « mes correspondants ».

Pour de l'aide sur cette section, allez dans la rubrique « Mon compte » puis « Mes abonnements », menu « Aide / Configuration » et ouvrez le document « Création de contacts et paramétrages des touches de fonctions ToIP ».

A la fin de l'étape 4, le téléphone est alors déplacé dans la 1re section « Téléphones associés à un numéro » :

| phones associés à un numéro |                               |                                       |           |
|-----------------------------|-------------------------------|---------------------------------------|-----------|
| Numéro                      | Matériel<br>Adresse MAC 🕴     | Prestation                            | Action    |
| 0225660352 (Peter Parker)   | Snom 320<br>00:04:13:27:E2:19 | Virtual PBX 10-abonnement<br>(334763) | Dissocier |

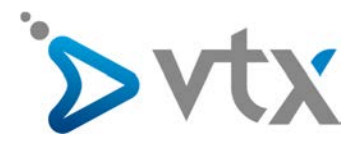

# > 3- DISSOCIER UN TÉLÉPHONE DE SON NUMÉRO

Dans cette section, nous aborderons la « dissociation » entre un équipement et un numéro.

Si vous souhaitez enlever le numéro attribué à un poste IP, vous pouvez dissocier les 2 de la manière suivante :

| Numéro                          | Materiel<br>Adresse MAC 鯼    |     | Prestation                            | Action    |                        |
|---------------------------------|------------------------------|-----|---------------------------------------|-----------|------------------------|
| 0225660353 (Stanislas Wawrinka) | Yealink T48G<br>00156587559D |     | Virtual PBX 10-abonnement<br>(334763) | Dissocier | Pour <b>dissocie</b> r |
|                                 | Teles Desktop Communicator   |     | Virtual PBX 10-abonnement<br>(334763) | Dissocier | de ce numéro           |
| 0225660354 (Steve Roger)        | Yealink T46G                 | ,JA | Virtual PBX 10-abonnement             | Dissocier |                        |

| Snom 320 (00:04:13:27                                  | :E2:19)                                                                        | ×                                                            |
|--------------------------------------------------------|--------------------------------------------------------------------------------|--------------------------------------------------------------|
| Le téléphone Snom 320 (0                               | 00:04:13:27:E2:19) - va être DISSOCIÉ du numéro 0225660:                       | 352 (Peter Parker).                                          |
| Veuillez débrancher et ret<br>les changements soient p | brancher l'alimentation de votre téléphone et attendre quelq<br>ris en compte. | cliquez sur<br>« Confirmer »<br>pour <b>lancer la</b>        |
|                                                        | Annuler     Confirmer                                                          | dissociation e<br>le téléphone /<br>Softphone et l<br>numéro |

Une fois le téléphone libéré de son numéro, il est visible dans la section de « Téléphones disponibles ».

| ones disponibles                        |                                    |          |                           |
|-----------------------------------------|------------------------------------|----------|---------------------------|
| Matériel<br>Adresse MAC 🥹               | Prestation                         | Action   | L'équipement              |
| Snom 320<br>00:04:13:27:E2:19           | Virtual PBX 10-abonnement (334763) | Associer | téléphones<br>disponibles |
| Snom 320<br>00:04:13:31:E0:30           | Virtual PBX 10-abonnement (334763) | Associer | disponibles.              |
| Snom M9 (R Starter Kit)<br>0004133023F8 | Virtual PBX 10-abonnement (334763) | Associer |                           |
| Snom 821 (White) 00041345D61B           | Virtual PBX 10-abonnement (334763) | Associer |                           |
| Aastra 51i<br>00085D1AED9F              | Virtual PBX 10-abonnement (334763) | Associer |                           |

Remarque : pour les équipements multi-comptes, la dissociation se fait numéro par numéro.